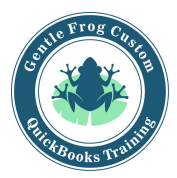

## Record WA DOR payment (Sales + Excise Tax) within QuickBooks Online

- 1. Click on **taxes** on the left side of your screen
- 2. Click on the blue box that says **record tax payment** (note: you may need to change the date range to previous year)
- 3. Click on make adjustment
- 4. The tax payment should auto populate based on the data in QuickBooks.
- 5. Enter an adjustment, this is the difference between your sales tax liability in QuickBooks (for the given period) and the amount of the payment you made. This should be equal to your B & O amount due but may not be if you set up your sales tax rates incorrectly.
- 6. The calculated total payment should equal the amount you paid to the DOR. If it does not, please correct your adjustment.

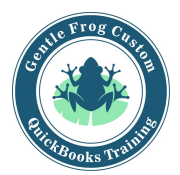

## Record WA DOR payment (Sales + Excise Tax) within QuickBooks Online

1. Click on taxes on the left side of your screen

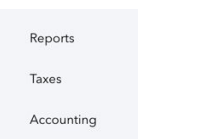

2. Click on the blue box that says **record tax payment** (note: you may need to change the date range to previous year)

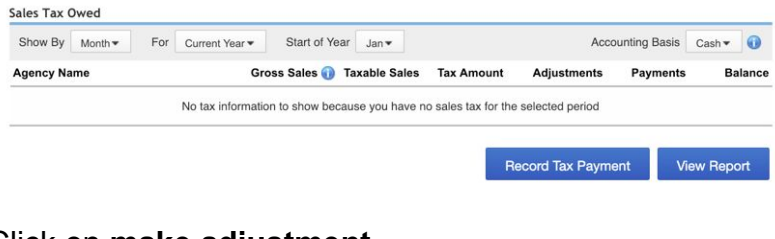

3. Click on make adjustment

| Bank Account      | Checking                    |              |                        |               |  |
|-------------------|-----------------------------|--------------|------------------------|---------------|--|
| Payment To        |                             |              | -                      |               |  |
| *Payment Date     | 01/02/2019                  | ٠            |                        |               |  |
| Tax Period Ending | 12/31/2018                  | •            |                        |               |  |
| Tax Payment       | 0.00                        | (            | Make Adjustment        | What is this? |  |
| Total Payment     | \$0.00                      |              |                        |               |  |
| Notes             | enter notes                 |              |                        |               |  |
|                   | Print a check               |              |                        |               |  |
| This na           | vment will be applied to th | he accrued s | ales tax for this agen | cv.           |  |

4. The tax payment should auto populate based on the data in QuickBooks.

| 184 (O.224 - 13) |      |
|------------------|------|
| Tax Payment      | 0.00 |

 Enter an adjustment, this is the difference between your sales tax liability in QuickBooks (for the given period) and the amount of the payment you made. This should be equal to your B & O amount due but may not be if you set up your sales tax rates incorrectly.

| Adjustment | 0.00               | enter reason | Start Typing   | * |
|------------|--------------------|--------------|----------------|---|
|            | Ex: 100.00,-100.00 |              | Help me choose |   |

6. The calculated total payment should equal the amount you paid to the DOR. If it does not, please correct your adjustment.

Total Payment \$0.00

1100 Bellevue Way NE, Ste 8A-925 |Bellevue, Washington 98004 |206-850-1105| rachel@gentlefrog.com